## Telefonní přístroj INTERBELL IB-202A

Zapojte telefon zde pokynů a pokračujte po zapnutí a nastartování telefonu následovně:

- Stiskněte tlačítko hlasitého telefonu (tlačítko s ikonou reproduktoru)
- Zadejte 1234#
- Budete požádáni o zadání hesla "password"
- Zadejte 1234 a stiskněte tlačítko hlasitého telefonu (tlačítko s ikonou reproduktoru)
- Tímto jste se dostali do nastavování telefonního přístroje.
- Na displeji vidíte "network setting"
- Stiskněte tlačítko hlasitého telefonu (tlačítko s ikonou reproduktoru)
- Na displeji se objeví "*iptype*"
- Stiskněte tlačítko "Local Num" smaže původní hodnotu (stiskem klávesy "Back Space") a zadejte hodnotu 0
- Potvrďte stisknutím tlačítka hlasitého telefonu (tlačítko s ikonou reproduktoru)
- Stiskněte 1x tlačítko "Vol/-" a následně tlačítko "Local Num"
- Pomocí klávesy "Back Space" smažte úplně celé číslo a zadejte tento řetězec (IP adresu) 192.168.1.9 (tečky se dělají pomocí tlačítka "\*") - nebo jakoukoliv jinou, kterou chcete aby telefon měl a vy ho budete na této adrese konfigurovat pres web rozhraní (nezapomeňte, že počítač musí mít podobnou IP adresu aby se navzájem viděli a mohlo proběhnout konfigurování přes web rozhraní)
- Potvrďte stisknutím tlačítka hlasitého telefonu (tlačítko s ikonou reproduktoru)
- Stiskni tlačítko "Speed Dial" až na displeji uvidíte "network setting"
- Tlačítkem "Vol/-" vyhledejte volbu "save settings"
- Potvrďte stisknutím tlačítka hlasitého telefonu (tlačítko s ikonou reproduktoru)
- Při dotazu "Are you sure?" potvrďte stisknutím tlačítka hlasitého telefonu (tlačítko s ikonou reproduktoru)
- Tímto máte v telefonu nastavenou IP adresu 192.168.1.9 a můžete začít konfiguraci přes web rozhraní.

Nastavte si v počítači IP adresu s bloku jakou jste dali do telefonu (např. 192.168.1.10) a spusťte web prohlížeč. V prohlížeči zadejte jako adresu 192.168.1.9

Adresa http://192.168.1.9

Budete vyzváni k zadání hesla, zde zadáte "19750407" a kliknete na "Login"

## Menu pro nastavení IP telefonu

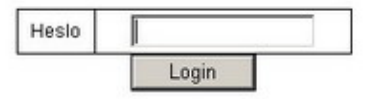

Dostanete se do konfiguračního rozhraní, zde je třeba nastavit tyto parametry:

- Síťové parametry
- Audio nastavení
- Nastavení protokolu SIP

V části "*Síťové parametry*" můžete nastavit všechny parametry síťového rozhraní a to bud pro statickou IP adresu (viz. níže) nebo přepnutím v položce "*Typ IP*" na přidělovanou DHCP.

| Síťové parametry |              |               |               |           |                   |  |  |
|------------------|--------------|---------------|---------------|-----------|-------------------|--|--|
| Typ IP           | static 💌     | ppp ID        |               | ppp PIN   |                   |  |  |
| Místní IP        | 192.168.1.9  | Maska podsítě | 255.255.255.0 | Router IP | 192.168.1.1       |  |  |
| DNS              | 212.71.150.2 | DNS2          | 193.85.3.50   | MAC       | 00-09-45-40-b3-74 |  |  |

Nastavení v části "Audio nastavení" by mělo vypadat takto:

| Audio nastavení                |               |                         |        |                           |         |  |  |
|--------------------------------|---------------|-------------------------|--------|---------------------------|---------|--|--|
| Kodek1                         | g711a 💌       | Kodek2                  | g729 💌 | Kodek3                    | g7231 💌 |  |  |
| Kodek4                         | g711u 💌       | Kodek5                  | gsm 💌  | Kodek6                    | null    |  |  |
| VAD                            |               | AGC                     |        | AEC                       | N       |  |  |
| Audio rámce                    | 2             | G.723.1 high rate       | N      | iLBC payload              | 98      |  |  |
| Velikost<br>vyrovnávací paměti | 0             | MIC<br>sluchátka (0-15) | 7      | REPRO<br>sluchátka (0-31) | 15      |  |  |
| Typ vyzvánění                  | user define 💌 | MIC<br>telefonu (0-15)  | 7      | REPRO<br>telefonu (0-31)  | 15      |  |  |

Nastavení v části "Nastavení protokolu SIP" by mělo vypadat takto:

| Nastavení protokolu SIP |                          |                |                                                     |              |                          |  |  |  |
|-------------------------|--------------------------|----------------|-----------------------------------------------------|--------------|--------------------------|--|--|--|
| use service             | ব                        | register ttl   | 600                                                 |              |                          |  |  |  |
| service type            | common 💌                 | sip proxy      | <sipserver pro="" tel.číslo="" vaše=""></sipserver> | domain/realm | 802.cz                   |  |  |  |
| nat traversal           | disable 💌                | nat addr       |                                                     | nat ttl      | 302                      |  |  |  |
| phone number            | <uživ. jméno=""></uživ.> | account        | <uživ. jméno=""></uživ.>                            | pin          | <uživ. heslo=""></uživ.> |  |  |  |
| register port           | 5060                     | rtp port       | 1722                                                | tos          | 0                        |  |  |  |
| outbound proxy          |                          | dtmf           | INFO 🖃                                              | dtmf payload | 101                      |  |  |  |
| prack                   |                          | super password | 19750407                                            | debug        | disable 💌                |  |  |  |

Nastavení "*sip proxy*" by se mělo odvíjet od vašeho přiděleného tel čísla a to takto:

sip proxy: zjistíte na http://www.802.cz/zjisteni-sip-serveru/

*phone number*: Zadáte vaše uživatelské jméno pro vaše tel. číslo *account*: Zadáte vaše uživatelské jméno pro vaše tel. číslo *pin*: Zadáte vaše uživatelské heslo pro vaše tel. číslo

Po těchto všech nastaveních stiskněte "*Uložit nastavení*" po restartu telefonu by se měl sám automaticky připojit k SIP serveru a měli by jste mít možnost telefonovat.